### Orientações para Adesão ao Cadastro Único e Solicitação de Bolsas

#### **ORIENTAÇÕES IMPORTANTES:**

- ➔ Os alunos deverão estar com toda documentação solicitada em edital para o preenchimento do Cadastro Único e Solicitação de Bolsas EM MÃOS. O Cadastro Único e a Solicitação de Bolsas só poderão ser preenchidos uma única vez, sem possibilidade de futuras correções. Então, é necessário EXTREMA ATENÇÃO e CALMA para não preencher com dados falsos ou errados, podendo em acarretar suspensão na participação do processo de seleção de bolsas. (Peça ajuda ao responsável pelo seu grupo familiar para preenchimento)
- ➔ Para facilitar a solicitação de bolsas, é interessante que os alunos interessados possuam conta bancária CORRENTE DE QUALQUER BANCO (maiores de 18 anos), para menores de 18 anos, poderá ser CONTA CORRENTE DE QUALQUER BANCO OU CONTA POUPANÇA DA CAIXA ECONÔMICA FEDERAL.

## PASSO A PASSO

- 1- ENTRAR NO SITE DO CAMPUS: https://www.ifsudestemg.edu.br/barbacena
- 2- Seguir os passos: Estudante  $\rightarrow$  Sistemas  $\rightarrow$  SIGAA. Veja abaixo:

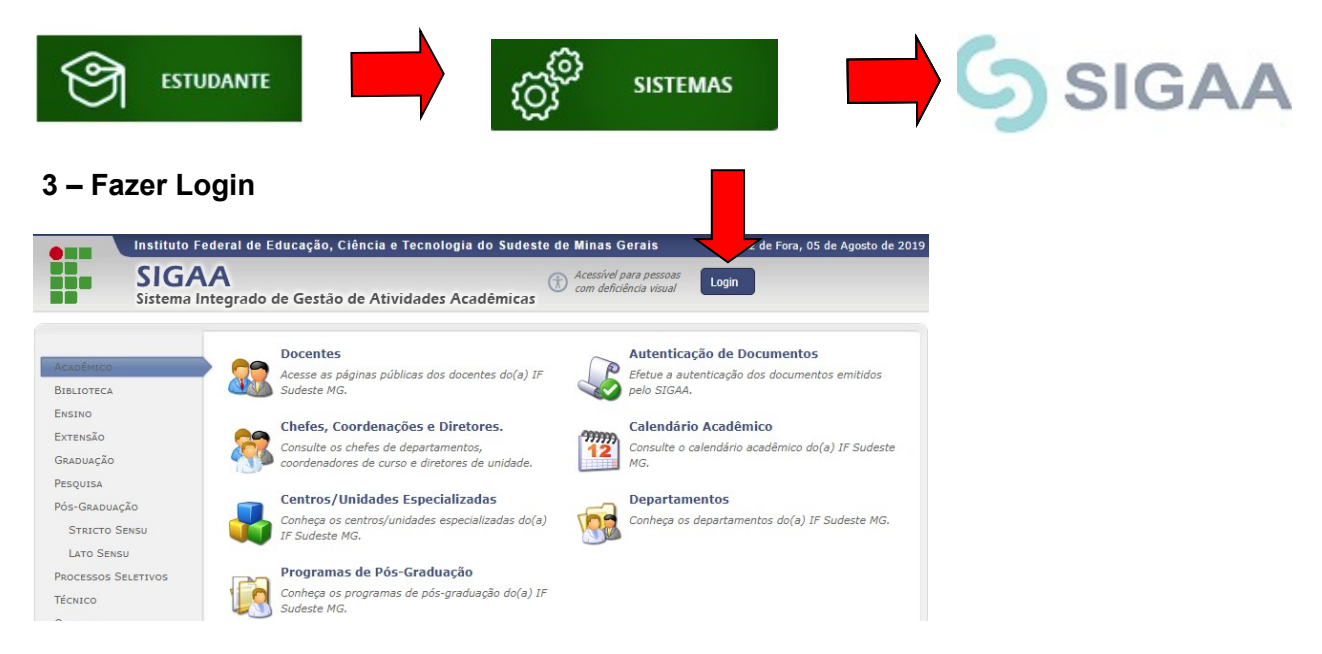

4 – Se o aluno tiver cadastro acessar o sistema com CPF e Senha.

| En                                                              | trar no Sistema                                                    |                                                                    |
|-----------------------------------------------------------------|--------------------------------------------------------------------|--------------------------------------------------------------------|
|                                                                 | Usuário: CPF                                                       |                                                                    |
|                                                                 | Senha:                                                             |                                                                    |
|                                                                 | Entrar                                                             |                                                                    |
|                                                                 |                                                                    |                                                                    |
| Professor ou Euncionário                                        | Aluno                                                              | Familiares                                                         |
| Tronessor ou runcionario,                                       | , inductory                                                        | · · · · · · · · · · · · · · · · · · ·                              |
| o ainda não possua cadastro no SIGAA,<br>clique no link abaixo. | caso ainda não possua cadastro no SIGAA,<br>clique no link abaixo. | caso ainda não possuam cadastro no SIGAA<br>clique no link abaixo. |

### OBSERVAÇÃO: Se ainda não tiver cadastrado entrar como Aluno - Cadastre-se

|                                                                                                 | Entrar no Sistema                                                            |                                                                                    |
|-------------------------------------------------------------------------------------------------|------------------------------------------------------------------------------|------------------------------------------------------------------------------------|
|                                                                                                 | Usuário:Senha:                                                               |                                                                                    |
|                                                                                                 | Entrar                                                                       |                                                                                    |
| Professor ou Funcionário,<br>caso ainda não possua cadastro no SIGAA,<br>clique no link abaixo. | Aluno,<br>caso ainda não possua cadastro no SIGAA,<br>clique no link abaixo. | Familiares,<br>caso ainda não possuam cadastro no SIGAA,<br>clique no link abaixo. |
| Cadastre-se                                                                                     | Cadastre-se                                                                  | Cadastre-se                                                                        |

#### 5- Preencher com seus dados:

| IF Sudeste MG - SIGAA                         | - Sistema Integrado de Gestão de Atividades Acadêmicas                                                                              |
|-----------------------------------------------|----------------------------------------------------------------------------------------------------|
|                                               |                                                                                                    |
|                                               |                                                                                                    |
| CADASTRO DE DISCENTE                          |                                                                                                    |
| ara cadastrar-se no SIGAA é neces<br>eletivo. | ssário preencher o formulário abaixo. O cadastro só será validado se os dados digitados forem iguais aos dados informados no proces |
|                                               | DADOS DO DISCENTE                                                                                                    |
|                                               | Matrícula: *                                                                                                    |
|                                               | Nível: * GRADUAÇÃO                                                                                                    |
|                                               | A pessoa é estrangeira e não possui CPF                                                                                             |
|                                               | CPF/Login: *                                                                                                    |
|                                               | Nome: *                                                                                                    |
|                                               | RG: * (Digite apenas os números)                                                                                                    |
|                                               | Data de Nascimento: *                                                                                                    |
|                                               | E-Mail: *                                                                                                    |
|                                               | Ano/Semestre Inicial * (Ex.: 2006-2)                                                                                                |
|                                               | Senha: *                                                                                                    |
|                                               | Confirmar Senha: *                                                                                                    |
|                                               | Cadastrar Cancelar                                                                                                    |

# 6- Após cadastro finalizado acesse o sistema com seu Login (CPF) e senha:

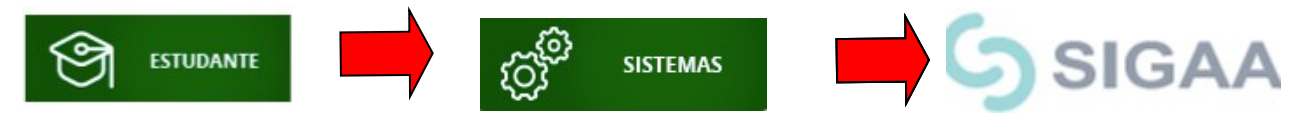

# ETAPA DE ADESÃO AO CADASTRO ÚNICO

#### 1- Opção Bolsas – Clique em 'Aderir ao Cadastro'

| Aderir ao Cadastro Único<br>Declaração de Bolsista                                                                        | ,                                                                                                    | Mensagens                                                                                                    |
|----------------------------------------------------------------------------------------------------|----------------------------------------------------------------------------------------------------|----------------------------------------------------------------------------------------------------|
| Oportunidades de Bolsa<br>Acompanhar Meus Registros de Interesse<br>Minhas Bolsas na Instituição<br>Solicitação de Bolsas | ,                                                                                                    | Atualizar Foto e Perfil<br>Meus Dados Pessoais                                                                                                    |
|                                                                                                    | Aderir ao Cadastro Unico<br>Declaração de Bolsista<br>Oportunidades de Bolsa<br>Acompanhar Meus Registros de Interesse<br>Minhas Bolsas na Instituição<br>Solicitação de Bolsas | Aderir ao Cadastro Unico<br>Declaração de Bolsista<br>Oportunidades de Bolsa<br>Acompanhar Meus Registros de Interesse<br>Minhas Bolsas na Instituição<br>Solicitação de Bolsas |

2- Irá aparecer a seguinte tela:

| (x) tecnar mensagens                                                                                                    |
|----------------------------------------------------------------------------------------------------|
| Portal do Discente > Cadastro Único de Bolsistas > Apresentação                                                                                                    |
|                                                                                                    |
| Programa de Bolsas de Assistência Estudantil                                                                                                    |
| O programa de bolsa de assistência estudantil é concedido a alunos de cursos regulares, com prioridade para aqueles que se enquadrarem na condição de aluno<br>sócio-economicamente carente.                                                       |
| Entendem-se como cursos regulares aqueles oferecidos por qualquer unidade de ensino vinculada à IF Sudeste MG, nos níveis médio , técnico profissionalizante ou equivalentes, graduação (presencial ou a distância) e pós-graduação strictu sensu. |
| Mais detalhes podem ser encontrados na Resolução no 169/2008-CONSEPE.                                                                                                    |
|                                                                                                    |
| Questionărio Sócio-Econômico                                                                                                    |
| O questionário é uma das formas de avaliação para determinar a condição sócio econômica do aluno. Essa etapa é obrigatória a todos os discentes que desejam<br>participar do programa de bolsa.                                                    |
| A veracidade dos dados informados no cadastro é de sua responsabilidade. Constatando-se que os dados informados são falsos, você poderá sofrer medidas<br>administrativas cabíveis que incluem a perda da bolsa.                                   |
| 🕑 Eu li e concordo os termos acima citados:                                                                                                    |
| Ano Solicitação: 2019.2  Continuar >>                                                                                                    |
| ANO DE SOLICITAÇÃO: 2020 1                                                                                                    |

→ ANO DE SOLICITAÇÃO: 2020.1
→ Leia as instruções e marcar a opção: Eu li e concordo os termos acima citados.
CLIQUE EM <u>CONTINUAR >></u>

3- Preencher TODOS os dados abaixo. As alternativas com \* (azul) são obrigatórias. Não esquecer de clicar em <u>GRAVAR PERFIL.</u>

|                                                                                                    | (x) recnar mer                             |
|----------------------------------------------------------------------------------------------------|--------------------------------------------|
| PORTAL DO DISCENTE > INFORME SEU PERFIL                                                                                                    |                                            |
| Caro discente,                                                                                                    |                                            |
| Estas informações serão usadas quando um professor desejar buscar alunos de acordo com um perfil na base de dados do<br>descrever aqui todas as suas habilidades e áreas de interesse, pois assim aumentará a chance de um professor te selecion | SIGAA. É muito importante para você<br>ar. |
| DADOS DO PERFIL                                                                                                    |                                            |
| Descrição Pessoal: *                                                                                                    |                                            |
|                                                                                                    |                                            |
| Áreas de Interesse: *                                                                                                    |                                            |
|                                                                                                    | 1                                          |
| Currículo Lattes:                                                                                                    |                                            |
| Gravar Perfil Cancelar                                                                                                    |                                            |
| Graval Perini Cancelar                                                                                                    |                                            |

#### 4- Confira seu endereço e CLIQUE EM CONTINUAR >>

|                             | Endereço da                                                                                     | Família                                                                   |
|-----------------------------|-------------------------------------------------------------------------------------------------|---------------------------------------------------------------------------|
| Caso voce n<br>sócio econôr | ão more com sua família, é necessário informar o endereço. Durante a tri<br>nicas do candidato. | agem feita pela PROAE este dado será relevante para determinar as condiçi |
|                             | CEP: 36900-000                                                                                  | Bairro: VILANOVA                                                          |
|                             | Rua: RUA JOÃO TEIXEIRA                                                                          | Número: 123                                                               |
|                             | Cidade: Manhuaçu                                                                                | UF: MG                                                                    |
|                             |                                                                                                 | rente do endereco acima?                                                  |

**IMPORTANTE**: Responda todas as questões do questionário com bastante atenção. Tenha em mãos todos os documentos obrigatórios.

## 5- QUESTIONÁRIO SOCIOECONÔMICO (PREENCHIMENTO COMPLETO OBRIGATÓRIO)

| Questionário Sócio                                                                             | Econômico |
|------------------------------------------------------------------------------------------------|-----------|
| 1. Escreva seu nome completo: *( Número máximo de Caracteres: 1000 )                           |           |
|                                                                                                |           |
|                                                                                                |           |
| (0 Caracteres Digitados)                                                                       |           |
| 2. Qual seu telefone de contato? *( Número máximo de Caracteres: 1000 )                        |           |
|                                                                                                |           |
|                                                                                                |           |
| (0 Caracteres Digitados)                                                                       |           |
| <ol> <li>Escreva abaixo o seu e-mail (aluno) *( Número máximo de Caracteres: 1000 )</li> </ol> |           |
|                                                                                                |           |
|                                                                                                |           |
|                                                                                                |           |
|                                                                                                |           |

### 6- No final do questionário CONFIRME sua Inscrição:

| CPF:                           |                    |                         |                 |
|--------------------------------|--------------------|-------------------------|-----------------|
| Sexo: (<br>Grau de Parentesco: | Masculino Feminino |                         |                 |
|                                |                    | Adicionar Participante  |                 |
| Aparelho de Som                | Nenhum V           | Empregada Mensalista    | Nenhum <b>T</b> |
| Banheiro                       | Nenhum 🔻           | Geladeira               | Nenhum 🔻        |
| Carro                          | Nenhum 🔻           | Máquina de Lavar Roupas | Nenhum 🔻        |
| Celular                        | Nenhum 🔻           | Moto                    | Nenhum 🔻        |
| Computador                     | Nenhum 🔻           | Telefone Fixo           | Nenhum 🔻        |
|                                |                    |                         |                 |

# ETAPA DE SOLICITAÇÃO DE BOLSAS:

#### 1- Solicitação de Bolsas $\rightarrow$ Solicitação de Bolsa Auxílio

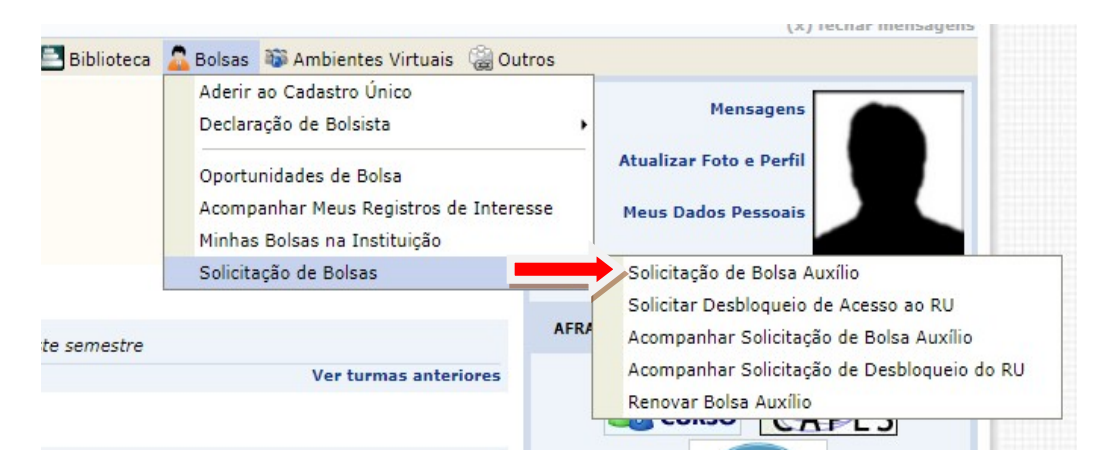

#### 2- Solicitar a modalidade de atendimento pretendida. CLIQUE EM CONTINUAR >>>

|                  |            | POR FAV    | OR, LEIA AS IN<br>PERÍODOS DE I | ISTRUÇÕES<br>INSCRIÇÃO | ABAIXO                                  |
|------------------|------------|------------|---------------------------------|------------------------|-----------------------------------------|
| Tipo da<br>Bolsa | Início     | Fim        | Hora término                    | Município              | Discentes permitidos                    |
| MANUTENCÃO       | 19/07/2019 | 06/08/2019 | -                               | Manhuacu               | Discentes novatos / Discentes veteranos |
|                  | 19.2 🔻     |            |                                 |                        |                                         |

Ano da solicitação: 2020.1

Aqui você poderá solicitar a bolsa do seu interesse. Se você tem interesse tanto na Alimentação, quanto na Manutenção, deverá preencher o item 15 duas vezes (1 para Alimentação e 1 para Manutenção)

ATENÇÃO: Caso apareça a mensagem em vermelho referente a não possui conta bancária, seguir os passos: Clique em: 'PORTAL DO DISCENTE'

|               |                                                     | (x) fech                         |
|---------------|-----------------------------------------------------|----------------------------------|
| ORTAL DO DISC | ENTE > SOLICITAÇÃO DE BOLSA AUXÍLIO                 |                                  |
|               | POR FAVOR, LEIA AS INSTRUCÕES ABAIX                 | 0                                |
|               | PERÍODOS DE INSCRIÇÃO                               |                                  |
|               | Tipo da Início Fim Hora término Município Discen    | tes permitidos                   |
|               | NANUTENÇÃO 19/07/2019 06/08/2019 - Manhuaçu Discent | es novatos / Discentes veteranos |
|               |                                                     |                                  |

Você será redirecionado para o portal: Clique em: MEUS DADOS PESSOAIS:

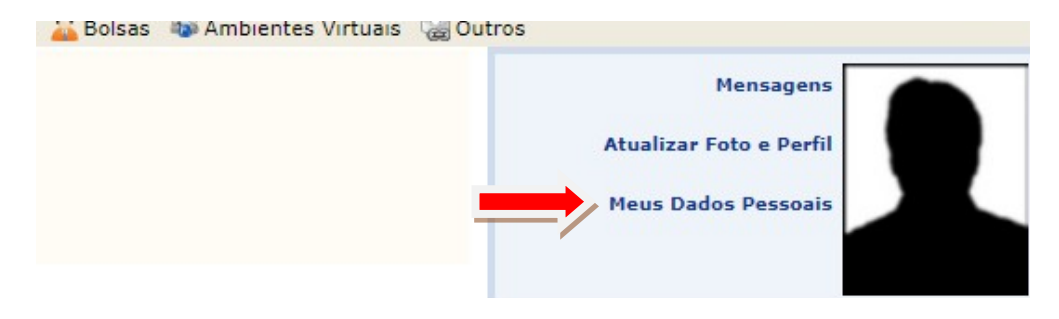

Preencha com seus dados bancários <u>OU</u> caso ainda não possua conta-corrente coloque o nome de um banco e informe zero nas lacunas (Agência/Nº de operação/conta-corrente).

## 3- Preencha a confirmação de seus dados e clique em Confirmar.

| Não é permitida informar d<br>recebimento de qualquer ti | dados bancários de l<br>ipo de auxílio financo<br>Banco: | terceiros. Apenas uma contr<br>eiro ou bolsa remunerada g | a bancária que tenha<br>que o mesmo possa v | como titular o próprio aluno,<br>ir a ter na Universidade. | , será aceita no cadastro para o |
|----------------------------------------------------------|----------------------------------------------------------|-----------------------------------------------------------|---------------------------------------------|------------------------------------------------------------|----------------------------------|
| Não é permitida informar o recebimento de qualquer t     | dados bancários de l<br>ipo de auxílio financo<br>Banco: | terceiros. Apenas uma cont.<br>eiro ou bolsa remunerada q | a bancária que tenha<br>que o mesmo possa v | como titular o próprio aluno,<br>ir a ter na Universidade. | , será aceita no cadastro para o |
|                                                          | Banco:                                                   |                                                           | •                                           |                                                            |                                  |
|                                                          | agência: 0                                               |                                                           | •                                           | Nº operação: 0                                             |                                  |
| TUACÃO SÓCIO-ECONÔM                                      | agenteidi o                                              |                                                           |                                             | Nº conta corrente: 0                                       |                                  |
|                                                          | ICA                                                      |                                                           |                                             |                                                            |                                  |
| Renda familiar (me                                       | ensal): *R\$                                             | 1.000,00                                                  | Qua                                         | ntidade de membros *                                       | 4                                |
| NFIRMAÇÃO DE SENHA                                       |                                                          |                                                           |                                             |                                                            |                                  |
| _                                                        | Co                                                       | NFIRNE SEUS DADOS                                         |                                             |                                                            |                                  |
| _                                                        | D                                                        | ata de Nascimento: *<br>Senha: *                          |                                             |                                                            |                                  |
|                                                          |                                                          |                                                           |                                             |                                                            |                                  |

Agora você estará apto a solicitar sua bolsa na modalidade pretendida. Clique novamente sobre <u>'Portal</u> <u>do Discente'</u> no topo da página.

|                                                 |                      | []                        |  |
|-------------------------------------------------|----------------------|---------------------------|--|
| PORTAL DO DISCENTE > DADOS PESSOAIS DO DISCENTE |                      |                           |  |
|                                                 |                      |                           |  |
| DADO                                            | S DU ALUNU           |                           |  |
| Matrícula:                                      |                      |                           |  |
| Nome:                                           |                      |                           |  |
| Status: ATIVO                                   |                      |                           |  |
| Forma de Ingresso: PROCESSO SELETIVD (TÉCNICO)  |                      |                           |  |
| Curso: TÉCNICO EM INFORMÁTICA                   |                      |                           |  |
| DOS PESSOAIS                                    |                      |                           |  |
| Sexo: M                                         | Estado Civil: Soltei | Estado Civil: Solteiro(a) |  |
| Data de Nascimento:                             | Naturalidade:        | Minas Gerais              |  |
| Raça:                                           | Tipo Sanguíneo:      |                           |  |
| Nacionalidade: BRASIL                           | País: Brasil         |                           |  |

### 4- RETOME O ITEM 14 E 15 DESTE MANUAL PARA SOLICITAÇÃO DA BOLSA (MUITA ATENÇÃO, PORQUE AQUI VOCÊ DEVERÁ IMPRIMIR SEU QUESTIONÁRIO SOCIOECONÔMICO)

| al do Discente > Solicitação de Bolsa Auxílio                                           |                                                                                    |
|-----------------------------------------------------------------------------------------|------------------------------------------------------------------------------------|
| Solicitação de Bolsa Auxílio                                                            |                                                                                    |
| Dadds do Discente                                                                       |                                                                                    |
| Matrícula:                                                                              |                                                                                    |
| Discente:                                                                               |                                                                                    |
| Curso:                                                                                  | 4 Oliver and Cadastra Única a                                                      |
| CEP:                                                                                    | 1- Clicar em Cadastro Unico e                                                      |
| Bairro:                                                                                 | imprimir o questionario que voce                                                   |
| Rua:                                                                                    | respondeu.                                                                         |
| Número:                                                                                 | Para imprimir aperte Ctri+P OU                                                     |
| Cidade:                                                                                 | clique com <u>botao direito do mouse.</u>                                          |
| UF:                                                                                     |                                                                                    |
| Tipo da Bolsa Auxílio:                                                                  |                                                                                    |
| Cadastro Único: Clique AQUI para ler os dados preenchidos no Cadastro Únic              | TO.                                                                                |
| DADOS DA SOLICITAÇÃO                                                                    |                                                                                    |
| Atividades Acadèmicas em Turnos * Apenas um Turno 🔻                                     |                                                                                    |
| A pé<br>Bicicleta<br>Carro particular<br>Moto<br>Onibus intermunicipal<br>Onibus urbano | 2- Informar dados da solicitação.                                                  |
| Custa Mensal com Transporte R\$: 0,00                                                   |                                                                                    |
| DOCUMENTOS A SEREM ENVIADOS                                                             |                                                                                    |
| Tipo Documento: * SELECIONE V                                                           | 3- Em documentos a serem                                                           |
| Documento: * Escolher arquivo Nenhum arquivo selecionado                                | enviados você deverá anexar a                                                      |
| Anexar Arquivo                                                                          | imagem de uma foto sua.                                                            |
| JUSTIFICATIVA DE REQUERIMENTO: *                                                        |                                                                                    |
|                                                                                         |                                                                                    |
|                                                                                         | 4 -Preencha a justificativa de requerimento explicando por que necessita da bolsa. |
| Você pode digitar 50000 caracteres.                                                     | 5 -Clique em <u>cadastrar</u> para<br>finalizar.                                   |

## 5- IMPRIMA seu comprovante para ser entregue junto com os documentos obrigatórios.

|                                                  | INSTITUTO FEDERAL DE EDUCAÇÃO, CIÊNCIA E TECNOLOGIA                                                                                                    |
|--------------------------------------------------|----------------------------------------------------------------------------------------------------|
|                                                  | DO SUDESTE DE MINAS GERAIS                                                                                                    |
|                                                  | SISTEMA INTEGRADO DE GESTÃO DE ATTVIDADES                                                                                                    |
| Portal do Discente                               | EMITIDO EM D5/08/2019 21:35                                                                                                    |
|                                                  | Número do Comprovante: 19                                                                                                    |
| MATRÍCULA:                                       |                                                                                                    |
| DISCENTE:                                        |                                                                                                    |
| CURSO                                            |                                                                                                    |
| CEP:                                             |                                                                                                    |
| BAIRRO:                                          |                                                                                                    |
| RUA:                                             |                                                                                                    |
| NÚMERO:                                          |                                                                                                    |
| CIDADE:                                          |                                                                                                    |
| UF: MG                                           |                                                                                                    |
| TIPO DA BOLSA AUXÍ                               | LIO: MANUTENÇÃO                                                                                                    |
| Lembre-se que o pro<br>Pré Selecionados de<br>en | INSCRIÇÃO SOLICITADA COM SUCESSO<br>ocesso seletivo para as bolsas é realizado em várias etapas. Portanto os alunos<br>verão comparecer nos dias, hora e local estabelecidos conforme EDITAL para a<br>revista social e apresentação de documentos posteriormente. |
|                                                  | Autenticação:<br>88eb71dded3b0ede0d09a18e1rd8f8398a719b20                                                                                                    |
| Voltar SIGA                                      | A   Instituto Federal do Sudeste de MG - IF Sudeste MG   Copyright & 2006-2019 - IF Sudeste MG -                                                                                                    |

## ATENÇÃO: Caso você queira solicitar outras modalidades:

### Volte ao item 15 e faça novo pedido.

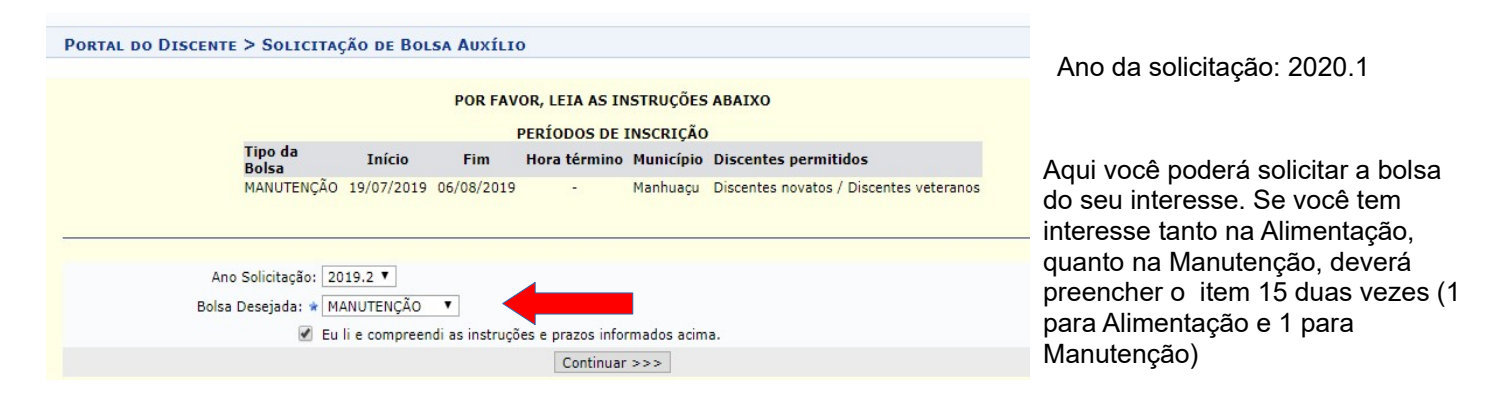